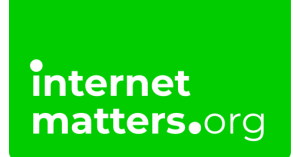

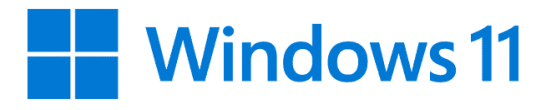

## Windows 11 Parental Controls Controls & settings guide

With Windows 11, parents can set up an account for their child to manage activity on devices and online to keep them safe. Get reports and weekly emails of your family's activity to help understand how privacy settings can help everyone in the family use their device wisely.

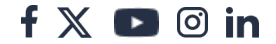

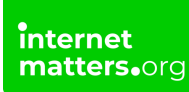

## 1 How to set up a child's account

On shared devices with Windows 11, it's a good idea to create separate accounts for different family members to help keep children safe online.

#### To set up a child's account:

**Step 1** – **Sign in** to the administrator account (or your account if you are the only user).

**Step 2** – Search **settings** in the search bar in the bottom middle of the screen. Click **Settings** and then **Account**.

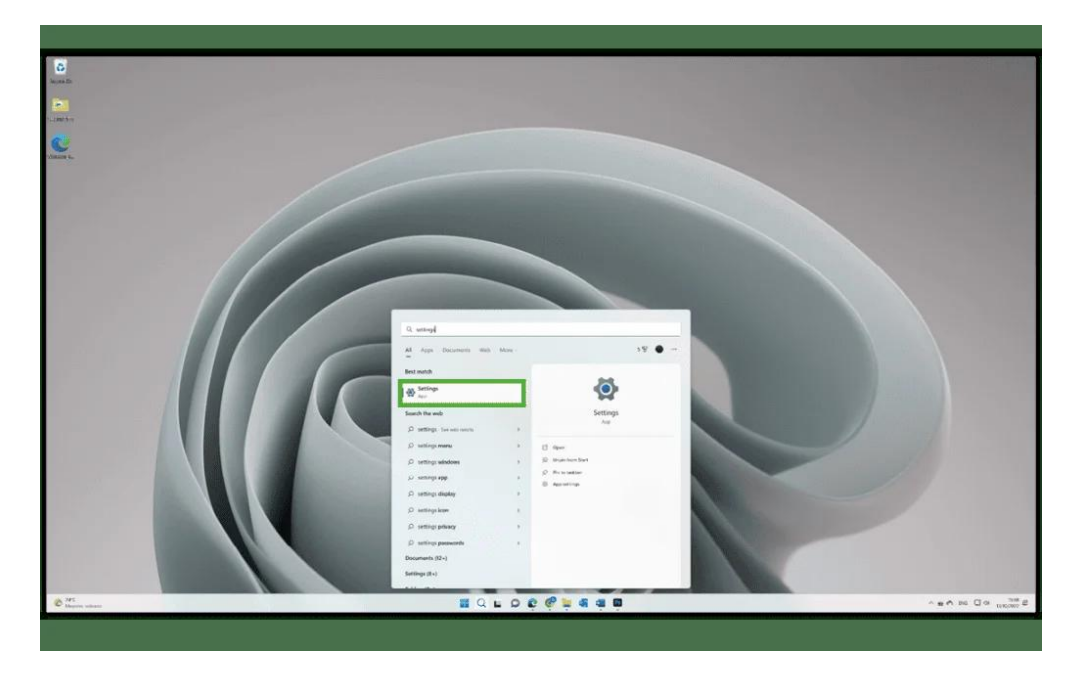

Step 3 – Click Family and then Add someone.

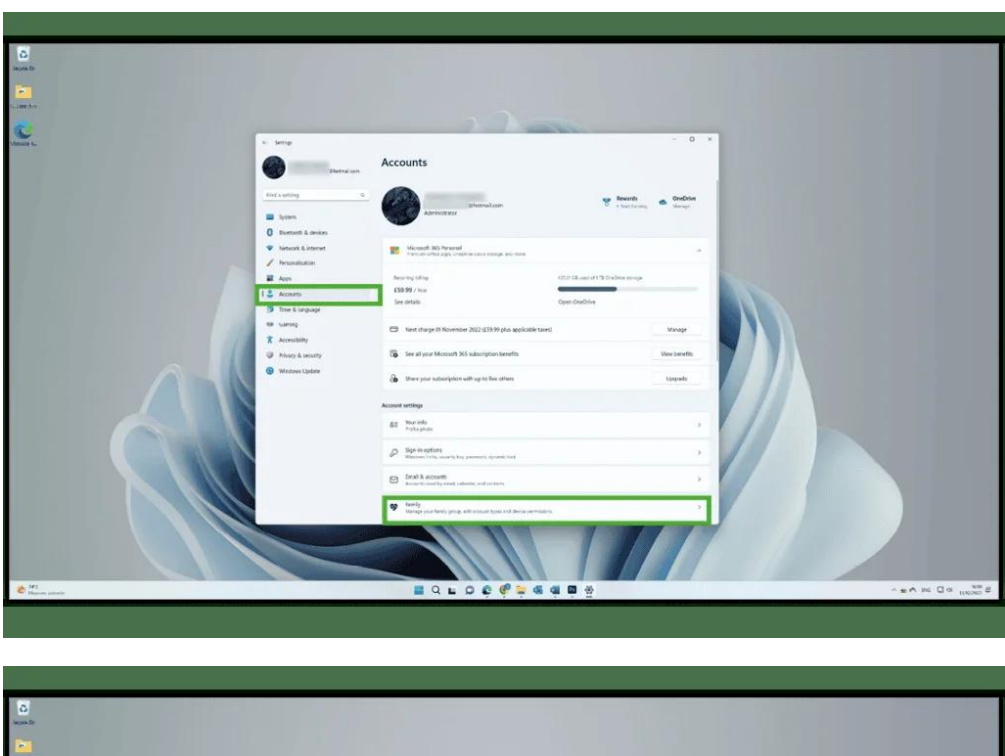

| Salary 6. | + Serg                                    |                                                                                                    | - 0 ×     |  |
|-----------|-------------------------------------------|----------------------------------------------------------------------------------------------------|-----------|--|
|           |                                           | Accounts > Family                                                                                                    |           |  |
|           | fiel a writing                            | <ul> <li>Shaqe fordy why writes are tonis screet, with non-</li> <li>His andrese Egylane Microsoft Family</li> </ul>                                       | -         |  |
|           | 0 Burnath & devices<br>Versank & internet | Stop convected with local over and build hearthy digital hashs<br>with Morovalt family. Stop Lafet write, more pitchs, keep your<br>device person and more |           |  |
|           | Personalisation                           | Open family sap: Learn none                                                                                                    |           |  |
|           | 1 2 Accum     The & Inguage               | Star Lanky                                                                                                    |           |  |
|           | Accessibly                                | Salest states: Organize                                                                                                    |           |  |
|           | Windows Lipitare                          | 8 Marine                                                                                                    | Central v |  |
|           |                                           | New                                                                                                    | 11        |  |
|           |                                           | Moouth 30 herry                                                                                                    |           |  |
|           |                                           | <ul> <li>Get help</li> </ul>                                                                                                    |           |  |
|           |                                           |                                                                                                    |           |  |
|           |                                           |                                                                                                    |           |  |
|           |                                           |                                                                                                    |           |  |
| C MC      |                                           |                                                                                                    |           |  |

Step 4 – Create a Microsoft account email address for your child by clicking Create one for a child under the box and following the prompts (or enter one they already use). This should be a personal account rather than a school account. Once added, you will get a notification that they have joined your family.

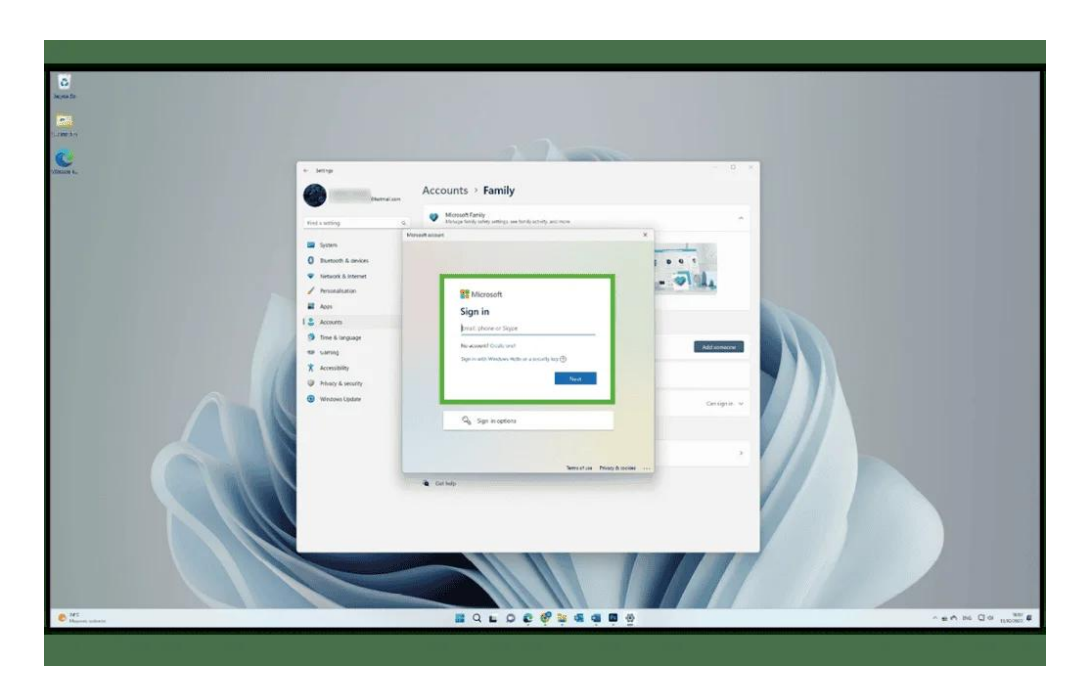

**Step 5** – Under **Your family**, confirm that your child has been added. Then, **login** to their account.

**Step 6** – When you first sign in on your child's account, there are additional steps to complete setup. From your account, click the **Windows icon** in the bottom centre point of the screen. Then, click your **profile icon/name** to select your **child's account**.

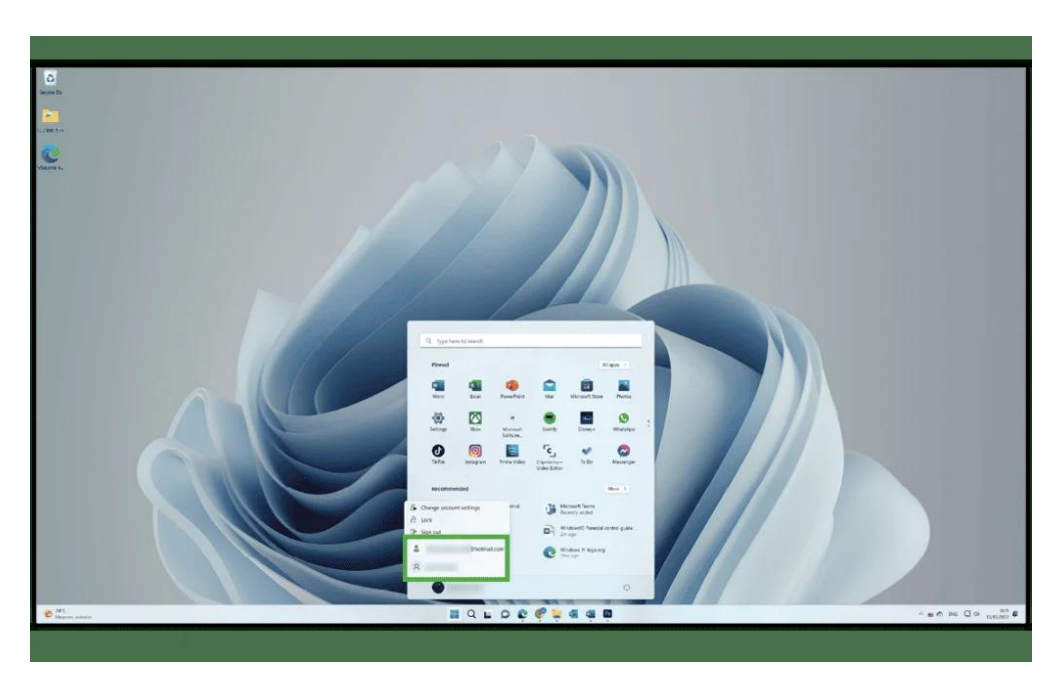

Step 7 – Enter their username and password to confirm their account and

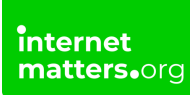

approve the sign-in. Then, open **Microsoft Edge** to complete the first-time open tasks before returning to **your own account**.

## 2 Where to manage screen time

Windows 11 lets you track how much time your child spends on different apps. You can also set limits to help them balance their time online with offline activities.

#### To set screen time limits:

**Step 1** – From **your account**, search **family options** in the centre menu search bar. Click **Family options**.

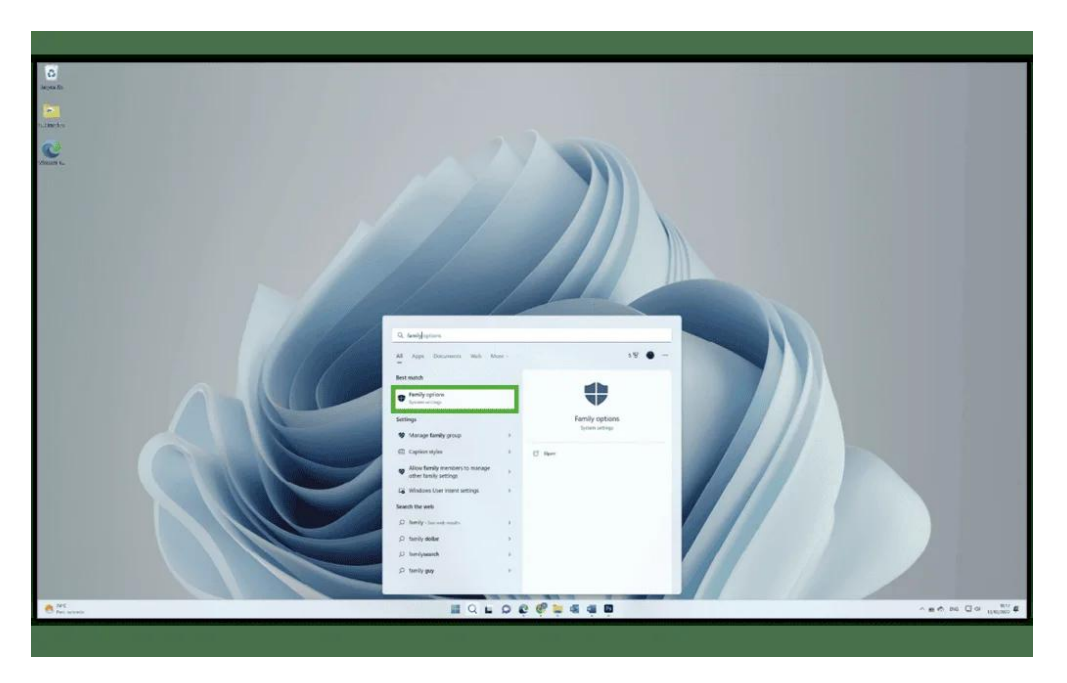

Step 2 – Click View family settings and click on your child's profile. Click Screen time from the left-hand menu.

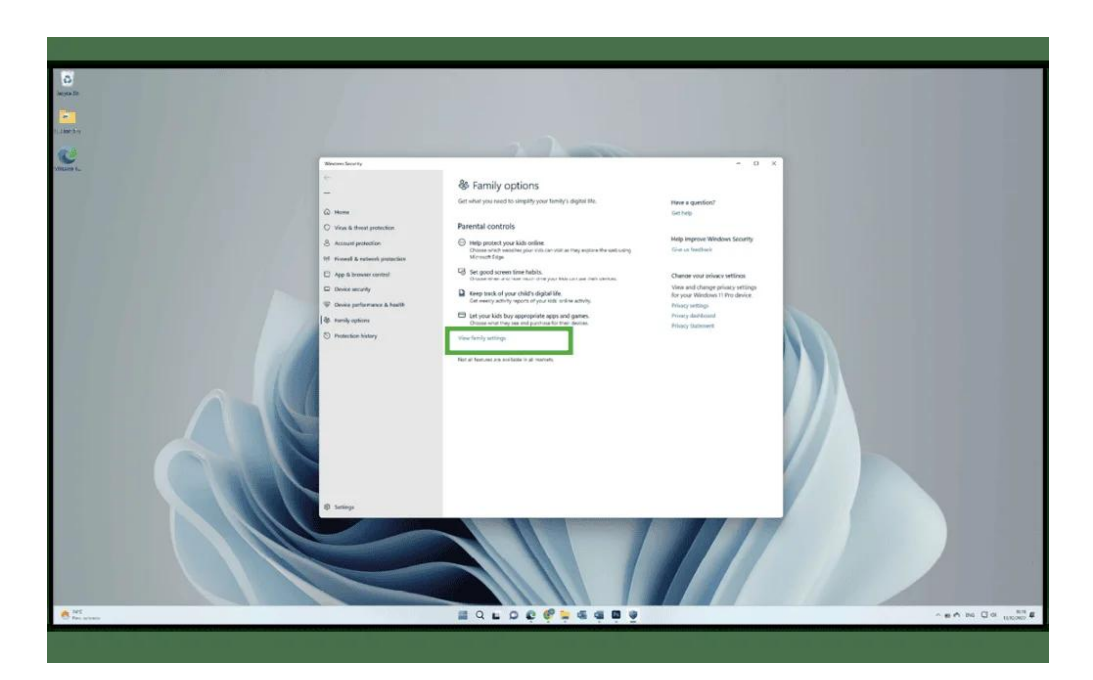

| nily Safety                                                                                                    |                                                                                                    |                                                                                                    | ۵                                                                                                | & ?    | 4 |
|----------------------------------------------------------------------------------------------------|----------------------------------------------------------------------------------------------------|----------------------------------------------------------------------------------------------------|--------------------------------------------------------------------------------------------------|--------|---|
| Your family<br>• PREMIUM SUBSCRIBER                                                                             |                                                                                                    |                                                                                                    |                                                                                                  |        |   |
| You :<br>Family organizer since: 2022                                                                           | Connect mobile phone to see<br>their location. Learn more     12 min screen time today<br>updated 2 moutes age | +<br>Add a family member                                                                                                    |                                                                                                  |        |   |
| Your features                                                                                                   | 2                                                                                                    |                                                                                                    |                                                                                                  |        |   |
| Screen time<br>Set time limits across your kids' devices, apps,<br>and games to help balance their screen time. | Find your family<br>Make it easy to see where all of your family<br>members are on a map.                      | Try the Family Safety app<br>See activity, say yes or no to request, and even<br>set up location wolf-cations, all while on the<br>go. | Activity reporting<br>Onex is no their activity, plus get a weekly<br>report seet to your index. | edback |   |

**Step 3** – Here, you'll see a breakdown of time spent on each device your child uses along with how that time is split among **Apps and games**. Scroll down and **click Turn limits on** to set screen time limits.

| iii Family Safety |                                                                                                    |                                                                                        | 0 & 7 🏀  |
|-------------------|----------------------------------------------------------------------------------------------------|----------------------------------------------------------------------------------------|----------|
|                   | Devices Apps and games                                                                                                    |                                                                                        |          |
|                   | Actor and same limits<br>on<br>Too much time sperit walching videos or playing games<br>them stay focused and get a healthy balance of screen | x <sup>1</sup> Set limits on Jane's apps and games to help<br>time throughout the day. |          |
| C. Counting       | Installed apps and games                                                                                                    | Daily average 4 Limit                                                                  |          |
| G Screen time     | Microsoft Edge                                                                                                    | 2 min                                                                                  | 1        |
| O Content filters | Microsoft Store                                                                                                    | 1 min                                                                                  | 1        |
| Spending          | Netflix                                                                                                    | 1 min                                                                                  |          |
|                   | 3D Viewer                                                                                                    |                                                                                        | 1        |
|                   | Films & TV                                                                                                    |                                                                                        |          |
|                   | Groove Music                                                                                                    |                                                                                        |          |
|                   | Mail and Calendar                                                                                                    |                                                                                        |          |
|                   | Microsoft Photos                                                                                                    |                                                                                        |          |
|                   | Microsoft Solitaire Collection                                                                                                    |                                                                                        | 1        |
|                   | Microsoft Sticky Notes                                                                                                    |                                                                                        | 1        |
|                   | Mixed Reality Portal                                                                                                    |                                                                                        |          |
|                   | MSN Weather                                                                                                    |                                                                                        | 1        |
|                   | 1 Office                                                                                                    |                                                                                        |          |
|                   | OneNote for Windows 10                                                                                                    |                                                                                        |          |
|                   | Paint 3D                                                                                                    |                                                                                        | :        |
|                   |                                                                                                    |                                                                                        | Feedback |

**Step 4** – Choose and **set how much time** your child can spend on their devices or in specific apps and games per day. This is useful if you'd like to give them more time on weekends versus school nights. Review this around school breaks if relevant.

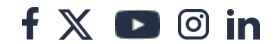

| 0               | Its Set See Mon                                                                                        | Tue Wed                            | The                                     |                 |
|-----------------|----------------------------------------------------------------------------------------------------|------------------------------------|-----------------------------------------|-----------------|
| -               | Devices Apps and games                                                                                 |                                    |                                         |                 |
| B Overview      | Create healthy )<br>day, give them :<br>Xbox consoles :<br>Edit time limit                             |                                    | ×                                       |                 |
| Content filters | Use one sched. Choose which days to set limits on their Windows to Sunday v                            | 10 devices                         |                                         |                 |
| Spending        | When on, the st<br>When all, you c Select a time limit for how long they can use them<br>15 h          | for:                               |                                         |                 |
|                 | Wir<br>Hov                                                                                             | 0                                  | -                                       |                 |
|                 | Day Set a schedule of available times for when they can<br>Sunday 07:00 AM $\sim$ to 10:00 PM $\sim$ @ | use them                           | Available times<br>07:00 AM to 10:00 PM |                 |
|                 | * Add a schedule<br>Monda                                                                              |                                    | 07:00 AM to 10:00 PM                    |                 |
|                 | Tuesda                                                                                                 | Done                               | 07.00 AM to 10.00 PM                    |                 |
|                 | Wedne.                                                                                                 |                                    | 07:00 AM to 10:00 PM                    |                 |
|                 | Thursday                                                                                               | 15 h                               | 07:00 AM to 10:00 PM                    |                 |
|                 | Friday                                                                                                 | 15 h                               | 07:00 AM to 10:00 PM                    |                 |
|                 | Saturday                                                                                               | 15 h                               | 07.00 AM to 10:00 PM                    |                 |
|                 | > Xbox consoles<br>No device connected                                                                 |                                    |                                         |                 |
|                 | Contraction Statistic                                                                                  | Delana Brookier - Theme Marine - 2 | Martin Santario Manageraniae di         | Menninelli 2022 |

## **3** Set age filters

Setting age limits on Windows 11 can filter out age-inappropriate apps, games and media. These settings apply to both Windows 11 and Xbox devices. If children try to access content beyond the age limit, you will need to approve it.

#### To set up age filters:

**Step 1** – From **your account**, search **family options** in the centre search bar. Click **Family options**.

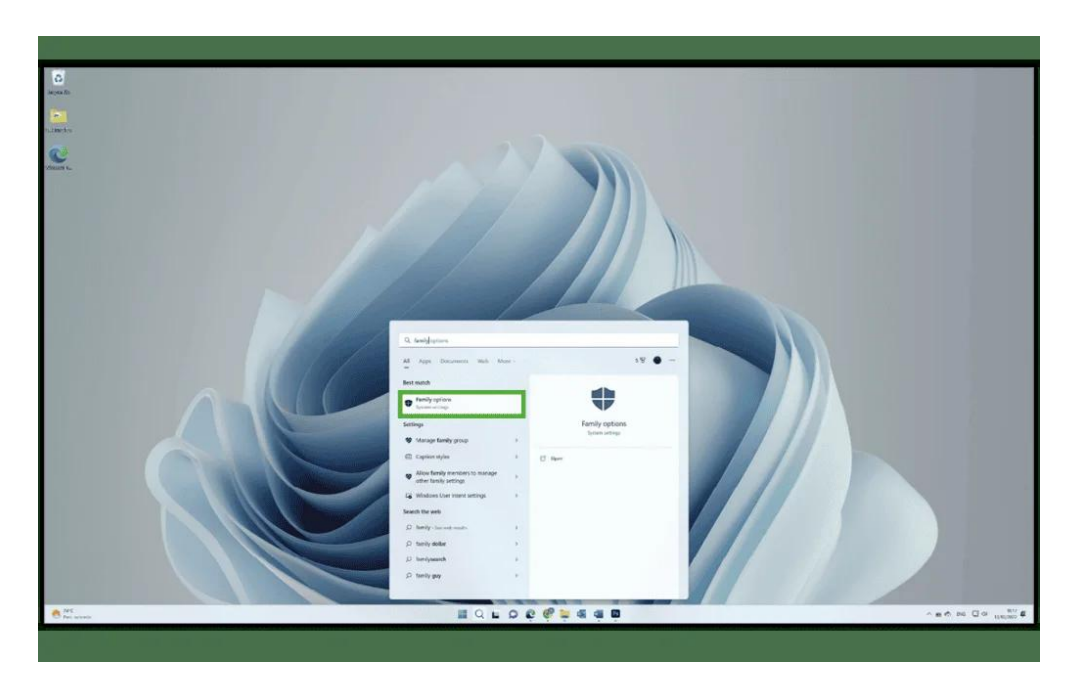

Step 2 – Click View family settings and click on your child's profile. Click Content filters from the left-hand menu.

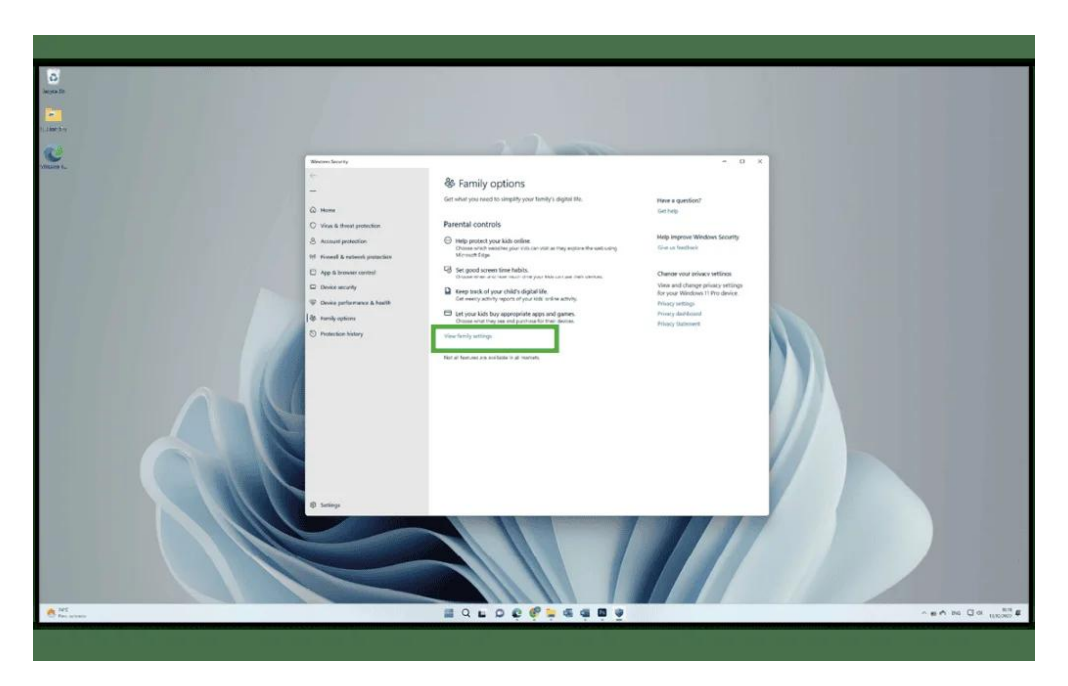

**Step 3** – Select up to **which age your child can access content** for in the righthand dropdown menu.

| iii Family Safety                                                                                                    |                                                                                                    | ٩                                                                      | 88      | ? 📢 |
|----------------------------------------------------------------------------------------------------|----------------------------------------------------------------------------------------------------|------------------------------------------------------------------------|---------|-----|
| versew versew vortent filters vortent filters | Content filters     Web and see in:   Aps and games And games And gam                                                                                                    | ind games rated up to age                                              |         |     |
|                                                                                                    | Berowser      For      Berowser      Pro      Berowser      Pro      Berowser      Berowser | move<br>move<br>ew screen time activity<br>ge costies © Microsoft 2022 | sedback |     |

## 4 How to monitor search activity

To help you catch anything troubling or to help you start important conversations, you can monitor search activity with Windows 10 settings.

#### To review search activity:

**Step 1** – From **your account**, search **family options** in the centre search bar. Click **Family options**.

**Step 2** – Click **View family settings** and click on your **child's profile**. From the Overview tab, scroll down.

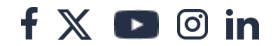

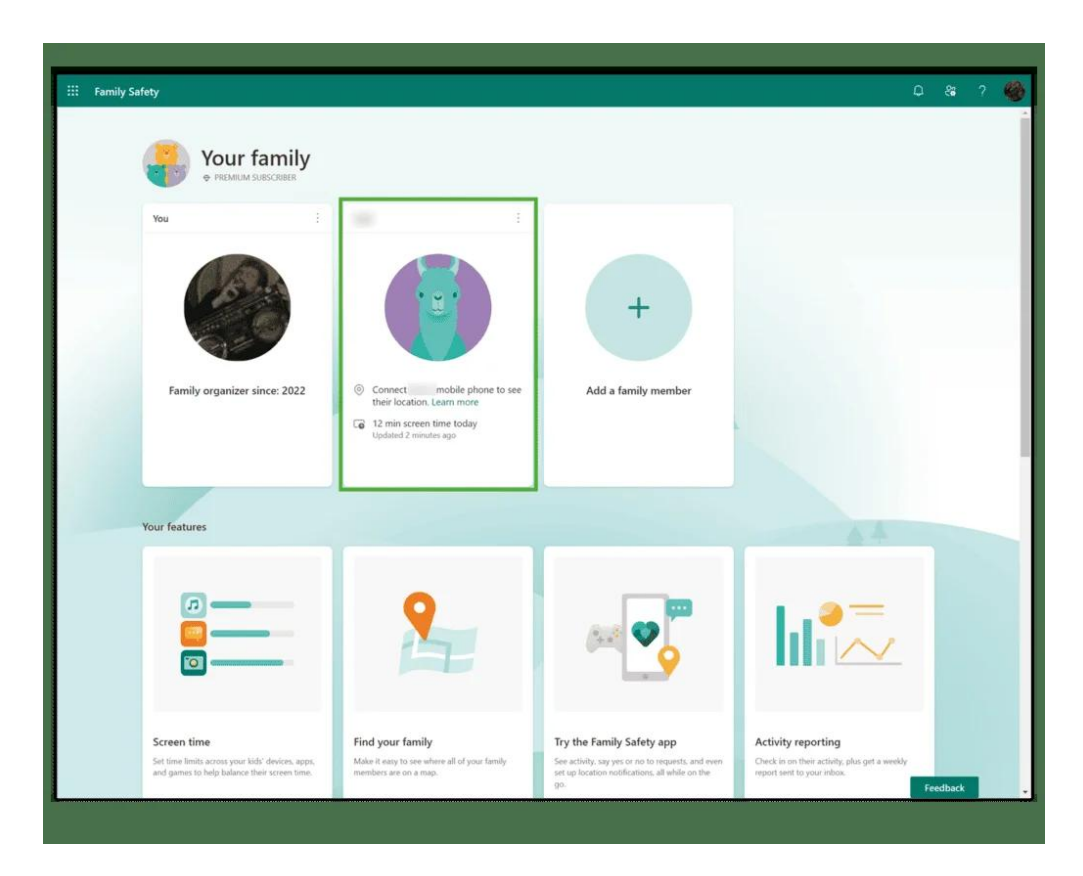

**Step 3** – Click on **Web and search**. Here, you can see potentially harmful search terms and which sites are visited with Microsoft Edge.

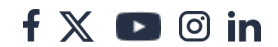

| y Safety  |                                                                                                    |                                                                                                    |                                                                             | ٩                      |
|-----------|----------------------------------------------------------------------------------------------------|----------------------------------------------------------------------------------------------------|-----------------------------------------------------------------------------|------------------------|
|           | Content filters                                                                                                    |                                                                                                    |                                                                             |                        |
|           | Filters and activity reporting only work wi                                                                                                    | e<br>hen Jane is using the Microsoft Edge browser.                                                                                                    | Learn more                                                                  |                        |
| w         | Connected devices: 1 ①                                                                                                    |                                                                                                    |                                                                             |                        |
| t filters | Activity                                                                                                    |                                                                                                    | This we                                                                     | ek (7 Oct - 13 Oct) 😒  |
|           | Search terms from Microsoft Edge that may be p<br>more details. Only search terms in English will be                                                                                                    | otentially concerning will be flagged and brou<br>detected. Give feedback                                                                                                | ght to your attention below. Select a                                       | flagged search to see  |
|           | Search terms from Microsoft Folge that may be p<br>more details. Only search terms in English will be<br>Other search terms (3)<br>robiox (3) england (2) fishing<br>Websites<br>Site visits (15)                                                            | otentially concerning will be flagged and how                                                                                                    | ght to your attention below. Selert a                                       | flaggeri search to see |
|           | Search terms from Microsoft Folge Intail may be p<br>more details. Only search terms in English will be<br>Other search terms (3)<br>roblox (3) england (2) fishing<br>Websites<br>Site visits (15)<br>> 21 msn.com.                                         | otentially concerning will be flagged and how<br>detected. Give feedback                                                                                                 | ght fo your attention below. Select a                                       | flaggert search to see |
|           | Search terms from Microsoft Folge that may be p<br>more details. Only search terms in English will be<br>Other search terms (3)<br>roblox (3) england (2) fishing<br>Websites<br>Site visits (15)<br>> [2] man.com<br>> [2] microsoft.com                    | otentially concerning will be flagged and how<br>detected. Give feedback<br>Thu at 11:48 AM<br>Thu at 11:47 AM                                                           | ght to your attention below: Select a<br>16 visits<br>11 visits             | lagged search to see   |
|           | Search terms from Microsoft Folge that may be p<br>more details. Only search terms in English will be<br>Other search terms (3)<br>roblox (3) england (2) fishing<br>Websites<br>Site visits (15)<br>> 12 min.com<br>> 18 min.com                            | otentially concerning will be flagged and hera<br>detected. Give feedback<br>Thu at 11:48 AM<br>Thu at 11:47 AM<br>Thu at 11:47 AM                                       | jht fo your attention below: Select a<br>16 visits<br>11 visits<br>5 visits | lagged search to see   |
|           | Search terms from Microsoft Folge That may be p<br>more details. Only search terms in English will be<br>Other search terms (3)<br>roblox (3) england (2) fishing<br>Websites<br>Site visits (15)<br>> [2] msin.com<br>> [3] microsoft.com<br>> [4] live com | chentially concerning will be flagged and hora<br>idetected. Give feedback<br>Thu at 11:48 AM<br>Thu at 11:47 AM<br>Thu at 11:47 AM<br>Thu at 11:40 AM                   | The visits<br>1 visits<br>3 visits<br>3 visits                              | lagged search to see   |
|           | Search terms from Microsoft Foge that may be p<br>more details. Only search terms in English will be<br>Other search terms (3)<br>robiox (3) england (2) fishing<br>Website:<br>Site visits (15)<br>> [2] msn.com<br>> [3] enclosoft.com<br>> [4] fishing    | Intentially concerning will be flagged and how<br>detected. Give feedback<br>Thu at 11:48 AM<br>Thu at 11:47 AM<br>Thu at 11:47 AM<br>Thu at 11:40 AM<br>Thu at 11:40 AM | 16 visits<br>1 visits<br>3 visits<br>2 visits                               | lagged warch to see    |

### 5

# Where to block unwanted and inappropriate content

Depending on your child's age, you may want to block their access to certain content. Windows 11 allows you to do that through Family settings.

#### To block content:

Step 1 – From Family settings, choose your child's profile and click on Content filters in the left-hand menu. Then, select the Apps and games tab.

**Step 2** – **Add apps** that you'd like to block to the list. Browsers other than Edge can be blocked to ensure they can't access content that is blocked on Microsoft Edge elsewhere.

f 🗖 🔿 in

## 6 Microsoft Family Safety app

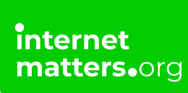

For ease of use, Microsoft created the Family Safety app, which can be used with Windows 11 and across devices.

#### To set up Family Safety:

**Step 1** – **Download and install the app** on all devices you want to include. It's free unless you want additional features like location and driving alerts.

**Step 2** – **Sign in** to each device using your family members' Microsoft details. Then, you'll be able to monitor activity across devices and use the same features outlined in the instructions above.

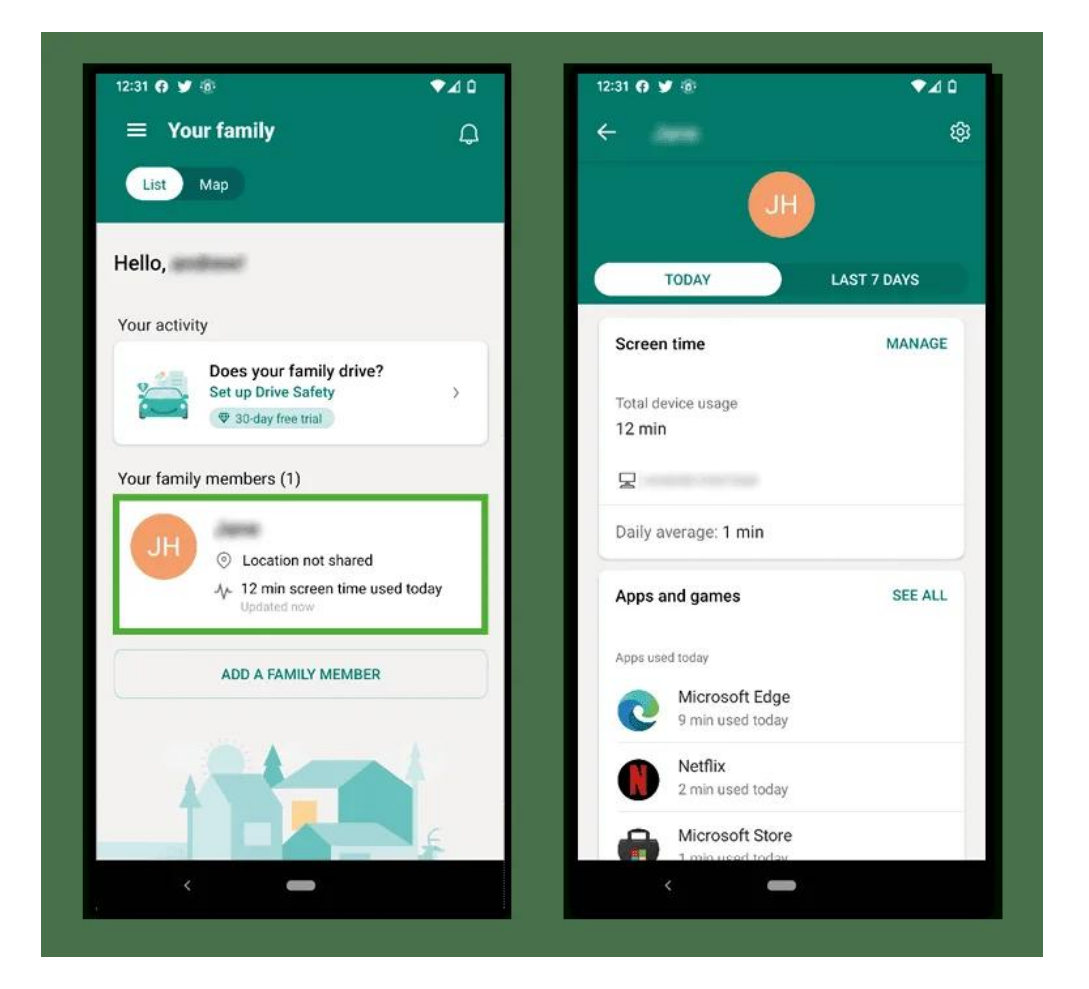